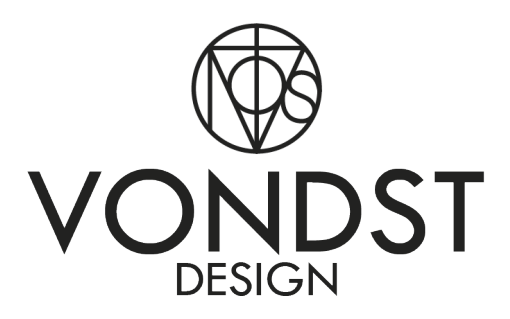

Handleiding

Wifi/Bluetooth speaker Philips BX355U

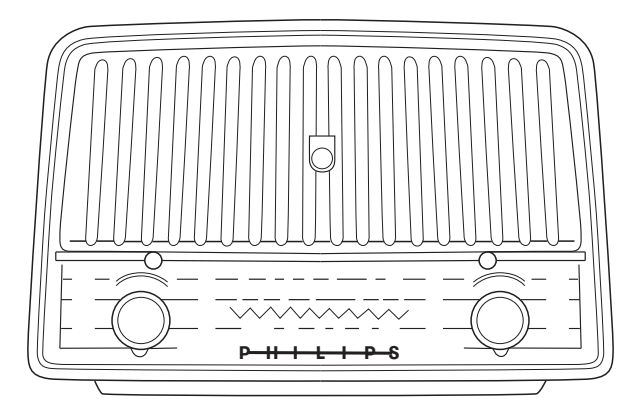

## **Specificaties**

| $\rightarrow$ | Input: 12V DC, 3.0A, 36W                                                                                                    |
|---------------|----------------------------------------------------------------------------------------------------|
|               | Ontwikkeld voor gebruik binnenshuis                                                                                                    |
| CE            | Conformité Européenne (CE) gecertificeerde onderdelen                                                                                                    |
|               | Dit product dient op de juiste manier te worden<br>afgedankt aan het einde van de levensduur; het dient niet<br>bij regulier huishoudafval te worden gedeponeerd. |

# Eigenschappen

| Grootte (lxbxh) | 30 x 20 x 15 cm |
|-----------------|-----------------|
| Gewicht         | 3 kg            |
| Kabellengte     | 240 cm          |

## Pakketinhoud

| А | Wifi/Bluetooth Speaker |
|---|------------------------|
| В | Adapter                |

## Algemene informatie

Dit product dient te worden gecheckt op zichtbare defecten voor gebruik. Alle rechten voor het indienen van defectgerelateerde klachten vervallen nadat het product in gebruik is genomen.

Lees de handleiding aandachtig voor het instellen en het correct gebruiken van dit product.

Bewaar de handleiding voor toekomstige referenties.

Let op: de behuizing is afkomstig van een originele Philips radio uit 1955. Hoewel deze zo goed mogelijk is gerestaureerd kunnen er nog zichtbare gebruikssporen op het product aanwezig zijn.

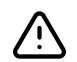

Maak het product nooit eigenhandig open, contacteer altijd eerst Vondst Design bij gebreken en/of klachten.

# Garantie

Dit product is met zorg en aandacht geproduceerd en verpakt. Heeft u echter redenen voor klachten, neemt u dan contact op met Vondst Design. We zullen uw klacht zo snel mogelijk in behandeling nemen. Deze garantie is alleen geldig voor producten die correct zijn gebruikt en die niet open zijn gemaakt.

## Afdanken

Heeft u een andere speaker en wilt u van de Vondst speaker af? Omdat wij zo duurzaam mogelijk te werk willen gaan bieden wij u de mogelijkheid tegen een passende compensatie de radio naar ons terug te sturen. Zo kunnen wij de onderdelen wellicht hergebruiken en krijgt u een klein deel van het aankoopbedrag terug.Neem contact met ons op voor informatie en instructies over het retouren. Zo worden er geen producten onnodig afgedankt en maken we de wereld samen een stukje duurzamer!

### Het instellen van de speaker

#### Stap 1 | Sluit de speaker aan

Haal alles uit de verpakking. Steek de stekker van de adaper in het stopcontact en steek het andere uiteinde in de achterkant van de speaker.

### Stap 2 | Speaker inschakelen

Gebruik de aan/uit knop op de achterkant van de speaker om deze in te schakelen.

Stap 3 | Download de app

Download de gratis 4STREAM app in de App Store of de Google Play Store en open de app wanneer de installatie is voltooid.

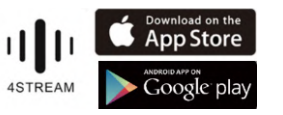

### Stap 4 | Configureer de speaker

Doorloop de volgende stappen in de 4STREAM app om de speaker te configureren met je eigen wifi-netwerk (zie de afbeeldingen hiernaast voor visualisaties van de stappen):

- 1. Klik op 'Apparaat toevoegen'.
- 2. Check of er een blauw lampje knippert op de speaker en bevestig dit in de app.
- 3. Klik op 'Dit apparaat installeren'.
- 4. Verbind de speaker met je eigen wifi-netwerk en klik op 'Volgende'.
- 5. Wacht tot de verbinding voltooid is.
- 6. Verbonden? Klik 'OK'.
- 7. Geef de speaker een naam (deze naam zal zichtbaar zijn in de streamingsapps) en klik vervolgens op het pijltje rechtsboven om door te gaan.
- De set-up is voltooid. 8.
- 9. 9. De speaker is nu zichtbaar in de streamingsapps.

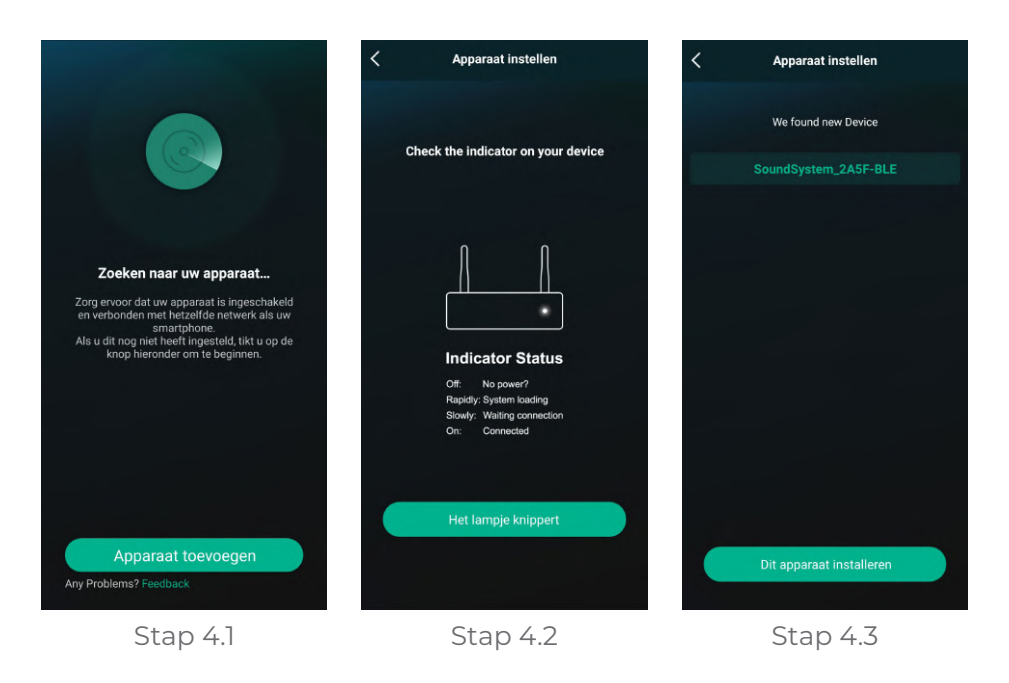

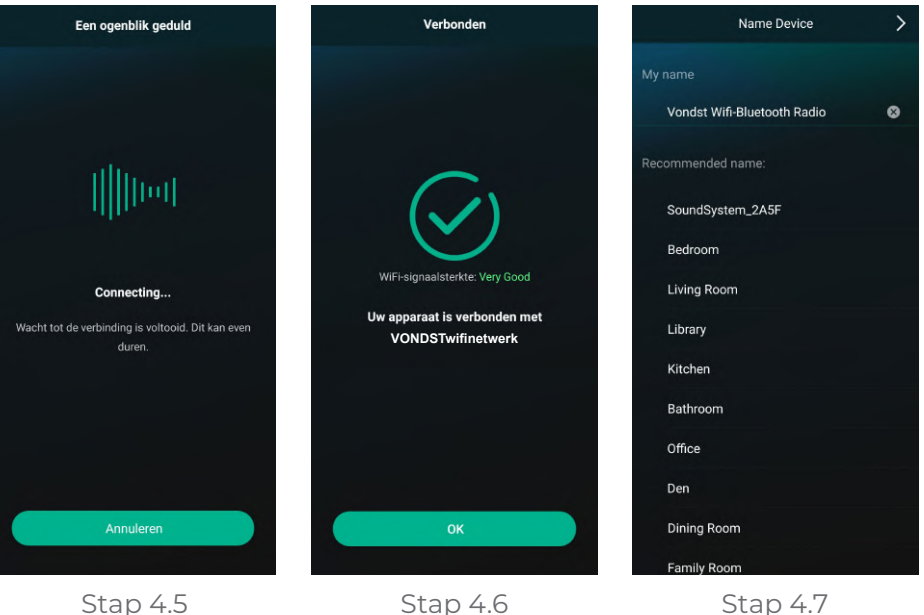

Stap 4.5

Stap 4.6

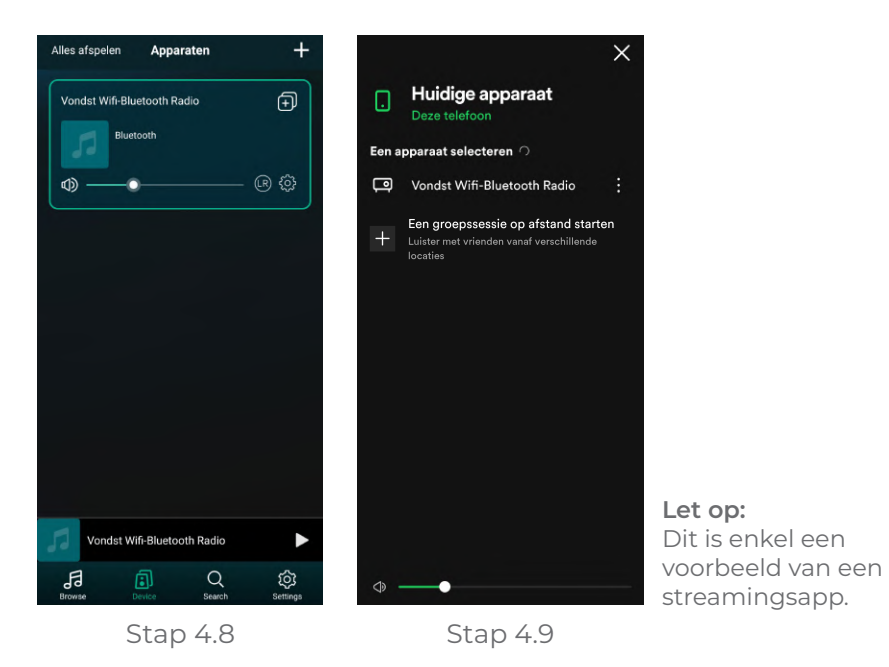

Dit is een eenmalige configuratie. Als de speaker, na het doorlopen van alle stappen, wordt uitgeschakeld blijft deze geconfigureerd. Bij de volgende inschakelingen hoeft u geen verdere acties te ondernemen en wacht u totdat de speaker het volgende hoorbaar aangeeft:

'Connected to your wifi network'.

Hierna is de speaker wederom te zien in de streamingsapps.

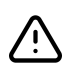

Zorg dat het mobiele apparaat met hetzelfde wifi-netwerk bent verbonden om de speaker te kunnen selecteren in de streamingsapps.

## Werking & Functies

Zie onderstaande afbeelding voor de werking en functies van de knoppen op de speaker. Op de achterzijde bevindt zich de aan-/ uitknop.

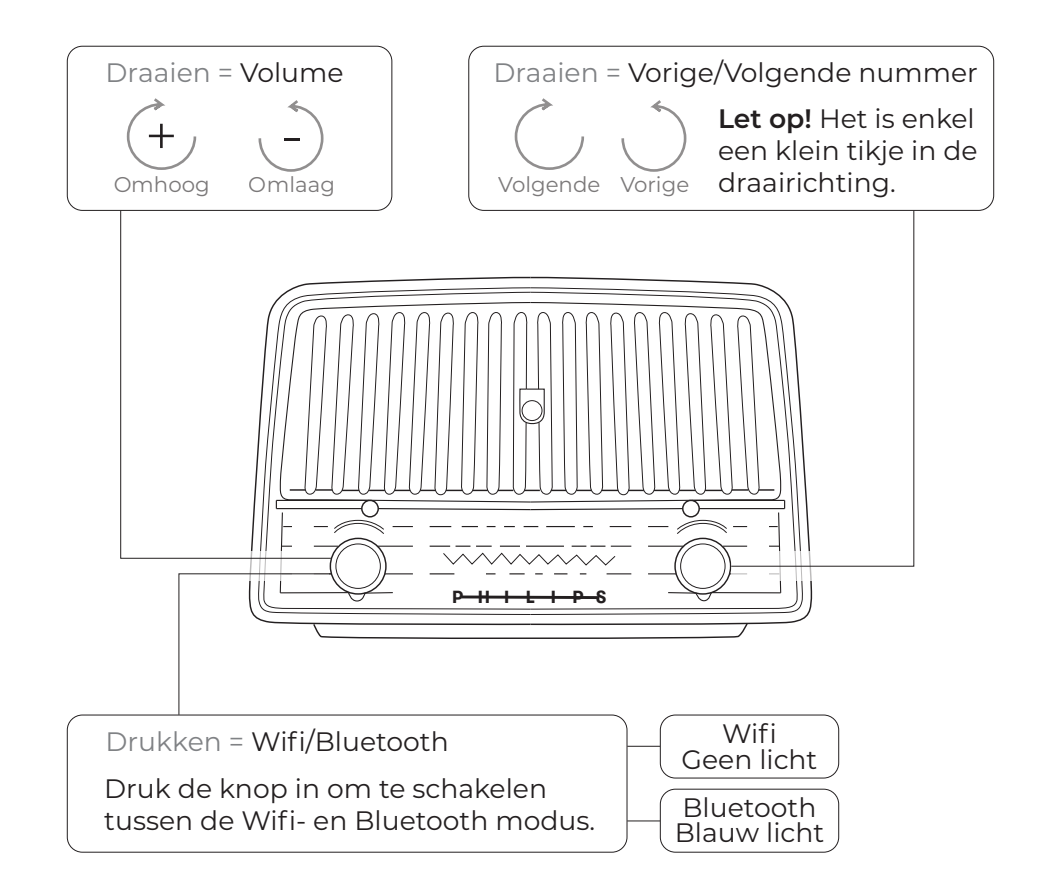

### Verbinden met de speaker

### Verbinden via Wifi

Zet de speaker op de Wifi-modus. Door de configuratie met de 4STREAM app is er geen verdere actie vereist. Zorg dat het mobiele apparaat en de speaker met hetzelfde Wifinetwerk zijn verbonden en selecteer de speaker in de streamingsapp.

De ingebouwde Wifi-module is te gebruiken met de volgende streamingsapps:

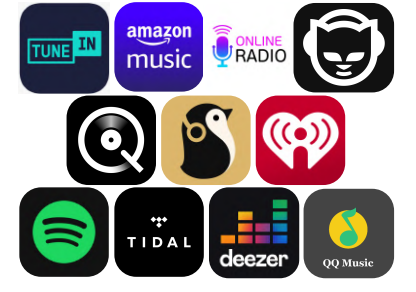

### Verbinden via Bluetooth

Zet de speaker op de Bluetooth-modus. Het knipperende blauwe lichtje geeft aan dat de speaker op de Bluetooth-modus staat en dat er nog geen apparaat is verbonden. Zet de Bluetooth van het mobiele apparaat aan en verbind met de speaker. Zodra de verbinding is voltooid stopt het blauwe lichtje met knipperen en kan er audio worden afgespeeld.

## Geluidsinstellingen

Via de 4STREAM app kunt u zelf de geluidsinstellingen van de speaker aanpassen om het geluid te optimaliseren. Dit kunt u doen via onderstaande stappen:

- 1. Open de 4STREAM app.
- 2. Ga naar de pagina 'Device' (opent meestal al automatisch na het opstarten van de app).
- 3. Klik op het Instellingen-icoontje bij de speaker.
- 4. Klik op 'EQ'.
- 5. Pas de Treble en Bass aan naar uw persoonlijke voorkeur. Aanbevolen instellingen: Treble +4, Bass +5.

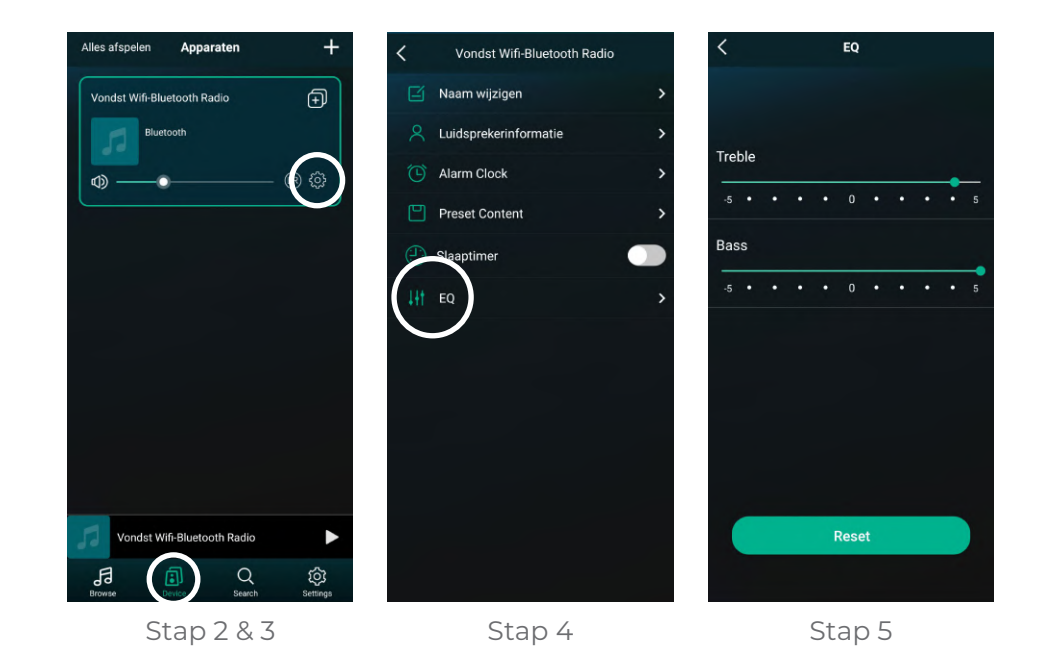

### Multiroom

Heeft u meerdere Vondst Wifi/Bluetooth speakers? Dan is het mogelijk om deze te koppelen om een multiroom systeem te creëren.

### Stap 1 | Open de 4STREAM app

Open de app en ga naar de 'Device' pagina (opent meestal al vanzelf na het opstarten van de app). Check of alle te synchroniseren speakers in de app zijn toegevoegd.

#### Stap 2 | Synchroniseer de speakers

De speakers kunnen worden gesynchroniseerd via de volgende stappen in de app (zie de pagina hiernaast voor visualisaties):

- 1. Druk op het (+) icoontje bij één van de speakers die gesynchroniseerd dient te worden.
- 2. Selecteer de andere speaker(s) die gesynchroniseerd moet(en) worden.
- 3. Klik op 'Gereed'.
- 4. De gesynchroniseerde speakers zijn nu als één groep te zien in de app op de pagina 'Device'.
- 5. Verbind met de eerstgeselecteerde speaker (degene uit stap 1) in de streamingsapp en geniet van het multiroom systeem!
- 6. Additioneel: Stel in welke speaker links (L) en rechts (R) is door hierop te klikken in de app.

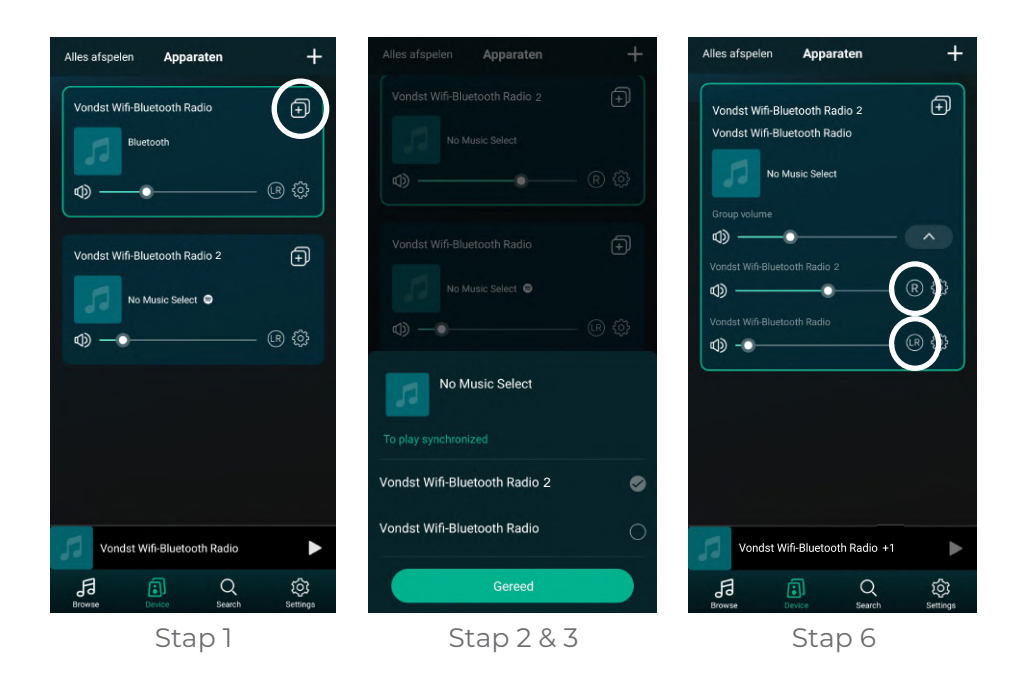

Heeft u een vraag? Neem contact met ons op: vondst.design@gmail.com

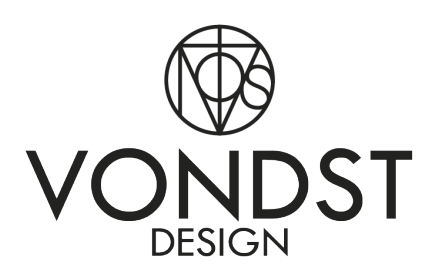